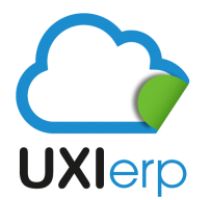

Uxi Sotfware S.A.P.I. de C.V.

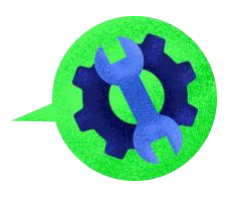

## PASOS A SEGUIR PARA ELABORAR UN COMPLEMENTO DE PAGO EN UXI

Los pasos que deberá seguir para elaborar un Complemento de Pago son los siguientes:

MENÚ / INGRESOS / DOCUMENTOS PAGO / NUEVO DOCUMENTO DE PAGO:

| Cliente        |                     |              | ~  |
|----------------|---------------------|--------------|----|
| Serie          |                     |              |    |
| Folio          |                     |              |    |
| Folio Fiscal   |                     |              |    |
| Período        | Mes                 | <b>♦</b> Año | \$ |
| echa de pago   | De                  | A            |    |
|                |                     |              |    |
|                |                     |              |    |
| Q Buscar Nuevo | ) Documento de Pago |              |    |
|                | <u> </u>            |              |    |

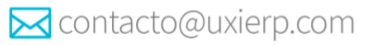

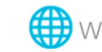

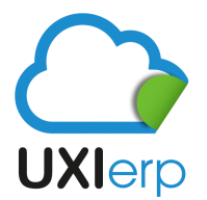

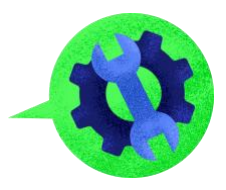

Al entrar en la ruta anterior le mostrará esta pantalla, en la cual debe considerar los siguientes datos:

| uscar facturas por  | Detalles Complemento de Pago                                                        |
|---------------------|-------------------------------------------------------------------------------------|
| Cliente             | Fecha de Emisión 06-08-2021 📷 13 : 53 : 46 🕲 💙 esta fecha se refiere a la fecha en  |
| R.F.C.              | Fecha y Hora de Pago 06-08-2021 12:00:00 Sector de la serefiere a cuando nos        |
| Folio Factura       | Sustituir Complemento                                                               |
| Folio Fiscal (UUID) | Cuenta 10001CAJA CHICA v a que cuenta se fue el pago de nuestro cliente (caja, banc |
| Forba do Factura Do | Método de Pago                                                                      |
|                     | Serie Complemento CP 🗸                                                              |
| Moneda MXN Y        | Metodo Pago DR PPD-Parcialidades o Diferido 🗸                                       |
|                     | Moneda de Pago MXN 🗸                                                                |
|                     | Total a Pagar:                                                                      |
|                     |                                                                                     |
|                     |                                                                                     |
|                     |                                                                                     |

Una vez que haya seleecionado al Cliente al cual se le va a generar el Complemento de pago, se mostraran todas las facturas que tenga pendientes de liquidar el Cliente, y usted solo debera seleccionar la o las facturas que le hayan liquidado, así como la parcialidad y el monto pagado, tal como se muestra en la siguiente imagen:

| Factura      | UUID                                       | Fecha             | Moneda                 | Importe   | Pendiente    |   | Num. de Parcialidad | Pago           | Saldo Final                                |
|--------------|--------------------------------------------|-------------------|------------------------|-----------|--------------|---|---------------------|----------------|--------------------------------------------|
| A 2929       | CB0D1CC8-C46F-11E9-A6B4-4364BD23B14E       | 21-08-2019        | MXN 🗸                  | 15,262.70 | -364.05      |   | 2                   |                | -364.05                                    |
| A 3143       | 313254A4-5A4E-11EA-9BBD-E565827EF321       | 28-02-2020        | MXN ¥                  | 17,328.08 | 17,328.08    |   | 1                   |                | 17,328.08                                  |
| A 3145       | AD0D6D0C-5A67-11EA-A1C8-CBC9E1151B0D       | 28-02-2020        | MXN 🖌                  | 1,562.87  | 1,562.87     |   | 1                   |                | 1,562.87                                   |
| A 3152       | A90575B0-631D-11EA-8558-0F56678AFFF1       | 10-03-2020        | MXN 🗸                  | 16,286.40 | 16,286.40    |   | 1                   |                | 16,286.40                                  |
| A 3154       | 4188C94A-631E-11EA-8FB5-79440695E66C       | 10-03-2020        | MXN ~                  | 16,286.40 | 16,286.40    |   | ¢ ·                 | 16286.4        | 16,286.40                                  |
| A 3155       | D3683620-631E-11EA-A742-C977E04F36AA       | 10-03-2020        | MXN ~                  | 16,286.40 | 16,286.40    | 0 | 1 2 marcar          | la parcialidad | especificar el monto<br>agado<br>16,286.40 |
| A 3222       | 11334A1A-C1F4-11EA-9AC9-D14EDD919CDE       | 09-07-2020        | MXN 🗸                  | 1,562.87  | 1,562.87     |   | 1                   |                | 1,562.87                                   |
|              |                                            |                   |                        | 84,575.72 | 68,948.9     | 7 |                     |                | 0.00 68,948.97                             |
|              |                                            |                   |                        |           |              |   |                     |                |                                            |
| 💪 Actualizar | 📭 Agregar CFDI No Listado 🛛 🚔 Vista Prelim | ninar 🚽 Confirmar | Importes 🛛 🗮 Registrar |           | 5 click aqui |   |                     |                |                                            |
|              |                                            | <u></u>           | 4 confirmar importes   |           |              |   |                     |                |                                            |

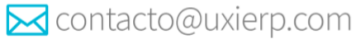

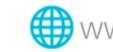

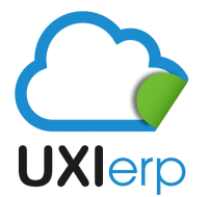

Uxi Sotfware S.A.P.I. de C.V.

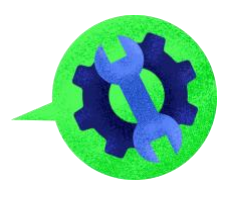

Una vez que se le da click al botón de "Registrar", se generará el Complemento de pago, mismo que podrá ser enviado por correo electrónico desde Uxi en la opción de "Correo-e:

| Fecha Registro | Estatus | Fecha Pago | Receptor     | Monto Pago | Detailes Documento                                                                                                    | Opcio                          |
|----------------|---------|------------|--------------|------------|----------------------------------------------------------------------------------------------------|--------------------------------|
| 05-08-2020     | Activo  | 03-06-2020 | DP1170327KL5 | 16,286.4   | UUID Documento Page E 101 220-0748-111A-AFEB-49393458276F<br>ClienteDIM PRODUCTOS E INVACION S DE EL ML<br>CFDIS Reacionados:<br>UUID: 4188CC44A-631F-11EA-9E85-79440695E66C<br>Satie y Folie: A - 3154<br>Pagado: \$16,286.4<br>Nuevo Saldo: \$ | XML IP<br>Cancelar<br>Correo-e |

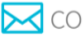

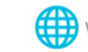